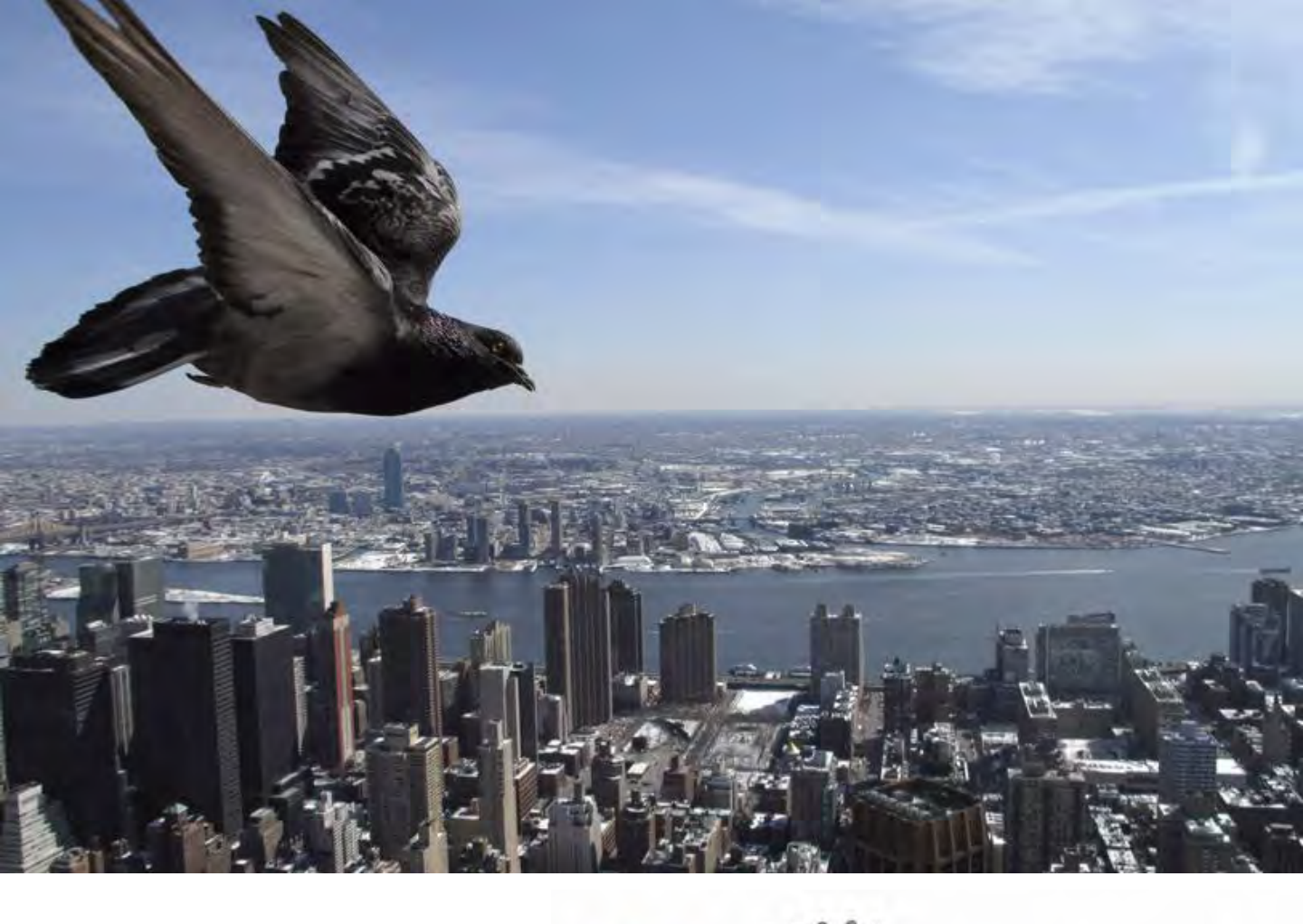

# Westlaw。JAPAN Quick Reference Guide (中文版)

2010年4月

## **CONTENTS**

- 1. 主页
- 1.1. 主页
- 全文总括查询 1.2.
- 法律法规施行信息 1.3.
- 2. 供选查询功能
  - 包含同义词查询 2.1.
  - 2.2. 指定语间语顺查询
- 3. 查询判例
  - 3.1. 判例的条件查询
  - 3.2. 判例的体系查询
  - 3.3. 判例的索引查询
  - 3.4. 判例查询结果一览表的排列组合
  - 3. 5. 3. 6. 判例的表示切换和目次
  - 判例解说报道
  - 3.7. 交通事故损害赔偿
- 4. 查询法律法规
  - 4.1. 法律法规的条件查询
  - 法律法规的体系查询 4.2.
  - 法律法规的表示切换 4.3.
- 5. 查询审判结果等
- 6. 查询书籍/杂志
  - 查询书籍/杂志 6.1.
  - **查询『法的支配』、『法学论丛』** 6.2.
- 7. 查询新闻报道
- 8. 便利功能
  - 输出(打印、保存和推荐) 8.1.
  - 8.2. 书签
  - 查询履历 8.3.
  - 追踪功能 8.4.
- 9. 退出时的注意事项

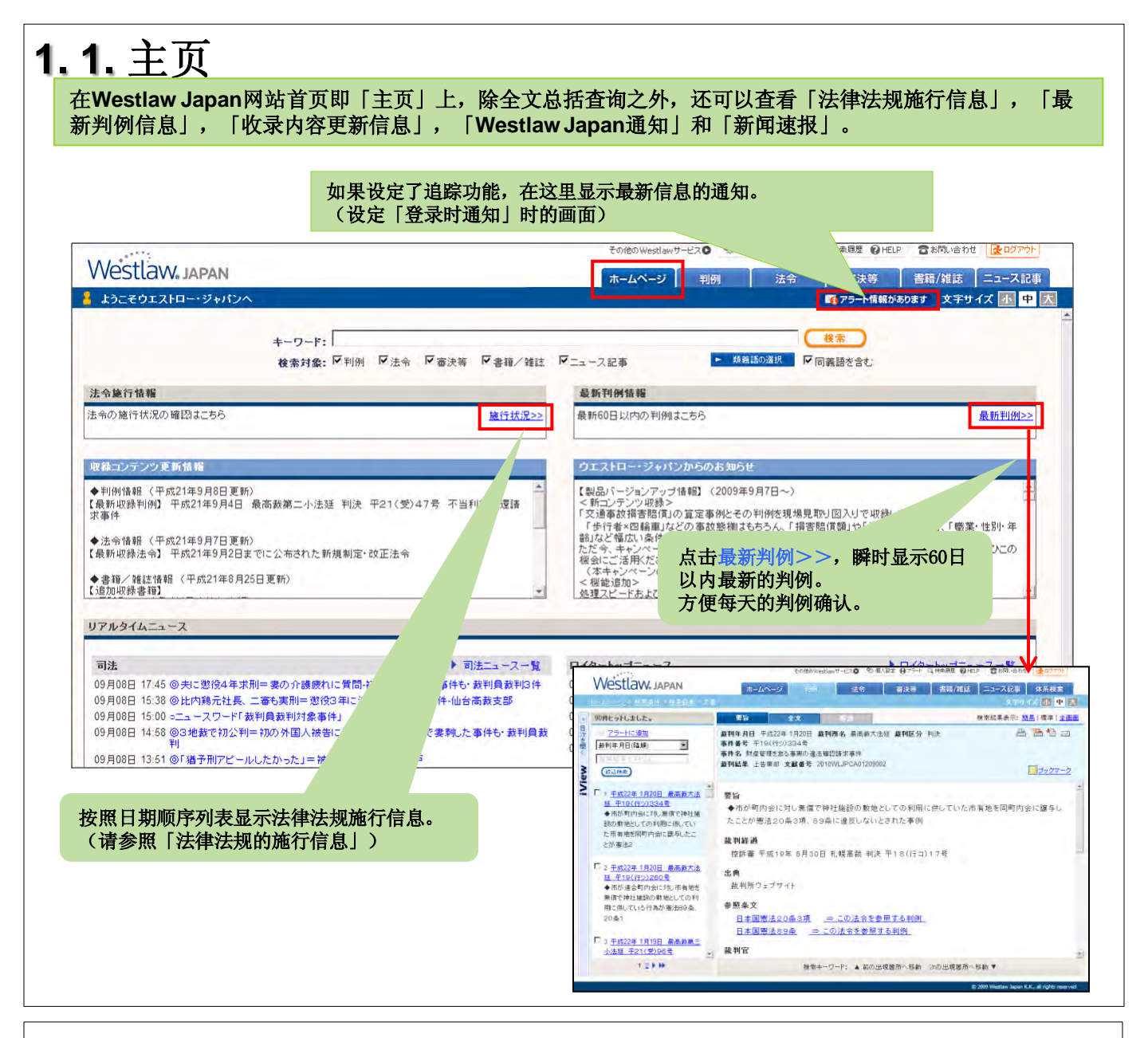

### 1.2. 全文总括查询

| 括查询。<br>关键词查询框中输入希望查询的关键词,点击(<br>在Westlaw Japan进行查询时,请点击( | 7末心、文献信心、新西北道寺/3/3家,在//日文日中近13<br>検索 按钮<br>」或 この条件で検索 按钮。) |
|-----------------------------------------------------------|------------------------------------------------------------|
| Westlaw JAPAN                                             | その他のWexJawサービス                                             |
| キーワード:  <br>検索対象: 17 判例 17 法令 17 審決等 17 書籍/雑誌             | 後帝                                                         |
| <b>达</b> 节絕[[] 指標                                         | 最新判例情報                                                     |
| 本であたけ100種     法令の施行状況の確認はこちら <u>施行状況&gt;&gt;</u>          | 参新刊開信報 最新50日以内の刊例はこちら   最新判例>>                             |
| 本で第2017年40 法令の施行状況の確認はこちら  応行状況シン  収録コンテンツ更新情報            | 参新刊創情報     最新印刷はこちら       ウェストロー・ジャパンからのお知らせ               |

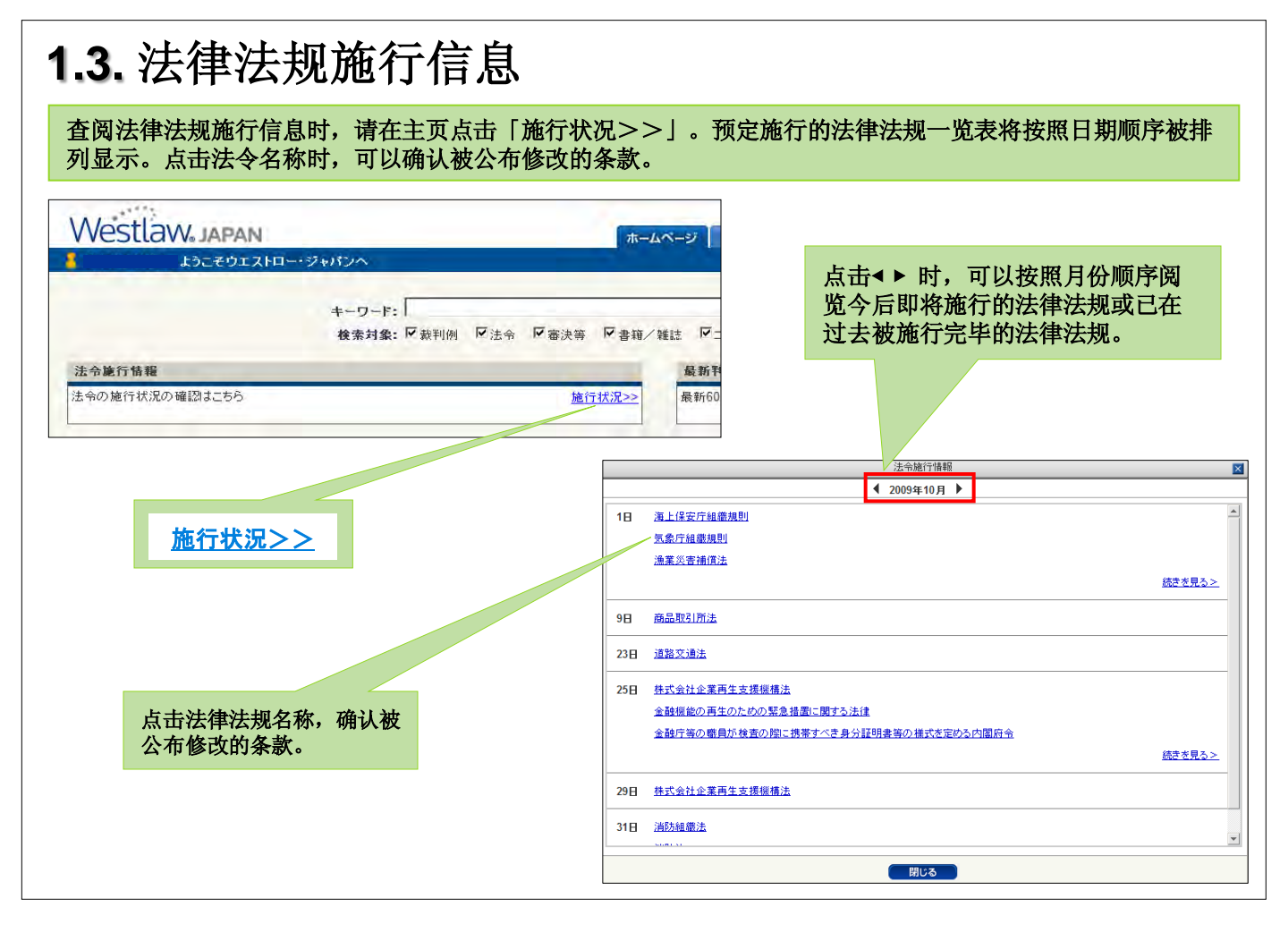

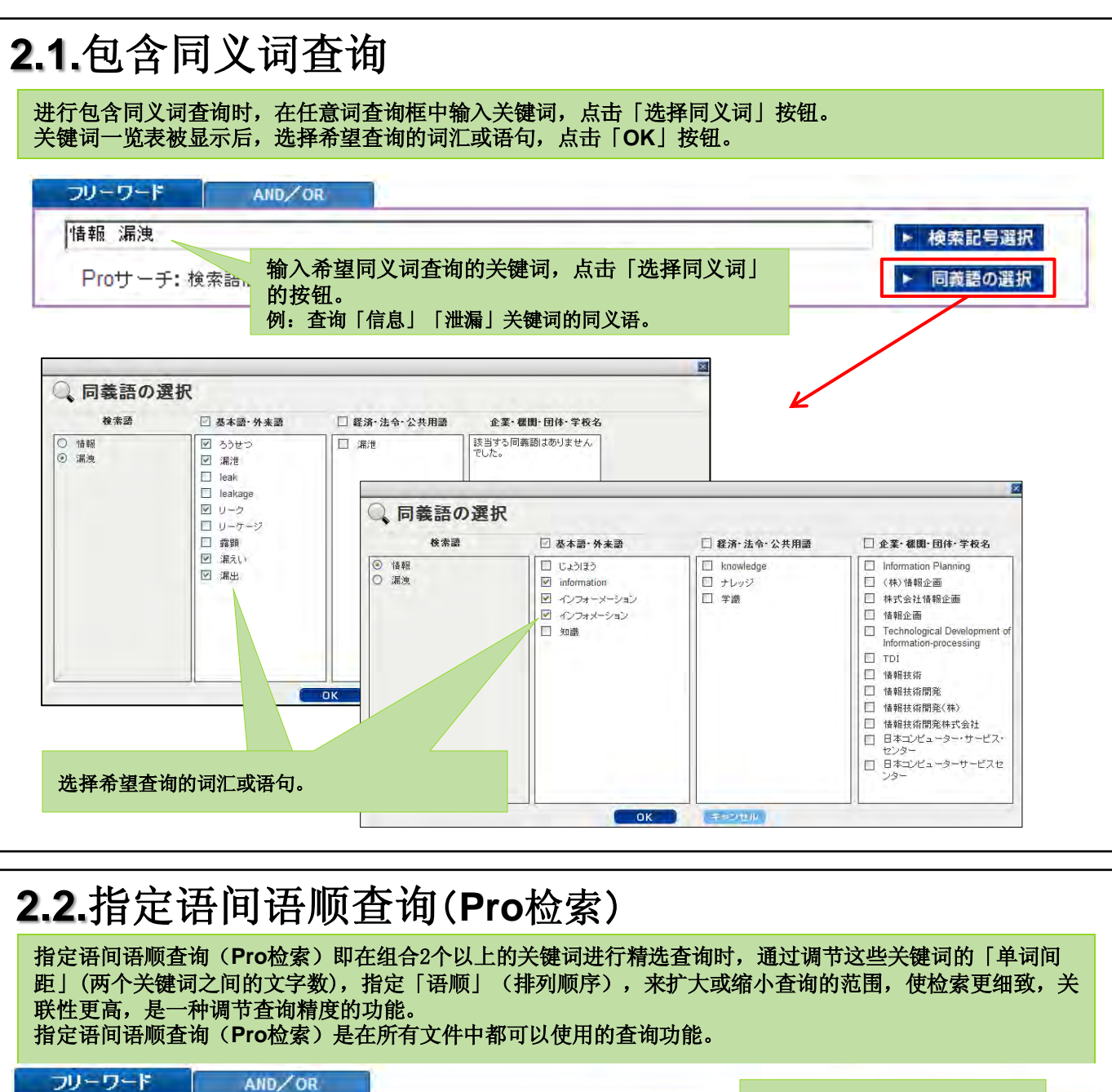

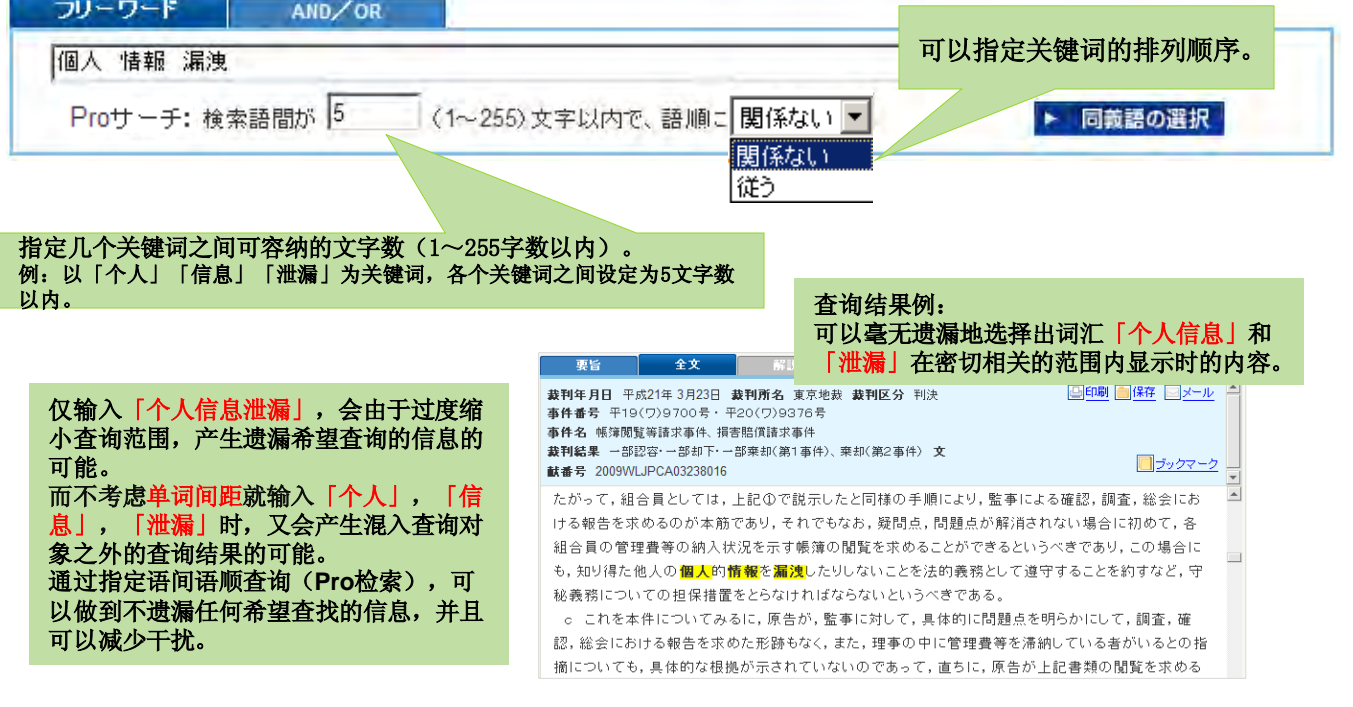

| 以指定以下条件查询判例。<br>①【指定查询对象】 从<br>②【指定关键词】 指<br>③【指定判例信息】 以<br>④【指定出处·评论】 指<br>⑤【指定参考条文】 指 | 。(无需指定所有的条件)<br>民事案件和刑事案件中选择一项,重<br>定查询范围,在「任意词查询」或<br>判决日等判决属性为查询条件进行了<br>定登载杂志或评论杂志进行查询。<br>定判决中被参照的法律法规名称和多 | 或者同时选择两项<br>「AND/OR査询」<br>查询。<br>條款号进行查询。                       | ī。<br>中输入关键词。                              |
|-----------------------------------------------------------------------------------------|----------------------------------------------------------------------------------------------------|-----------------------------------------------------------------|--------------------------------------------|
| Westlaw JAPAN                                                                           | その他のWestlawサービス● 9 個人設定 ● アラー<br>ホームページ 利朔 法令                                                                  | <ul> <li>Q. 検索履歴 (2) HELP (2) お問し</li> <li>審決等 書籍/雑誌</li> </ul> | 合わせ                                        |
| <u></u>                                                                                 | <b>背害賠償 索引検索</b>                                                                                               | 文字*<br>全条件クリア                                                   | <ul> <li>一式小中大</li> <li>この条件で検索</li> </ul> |
| <b>検索対象を指定 (●</b> 索対象 : ☑ 民事                                                            | ☑ 刑事                                                                                                    |                                                                 |                                            |
| 検索語を指定 検索範囲 : ▼すべて                                                                      | ☑ 要旨                                                                                                    |                                                                 |                                            |
|                                                                                         | ND/OR                                                                                                    | ▶ 検索記号選択                                                        |                                            |
| Proサーチ : 検索語間が                                                                          | (1~255)文字以内で、語順に関係ない▼                                                                                          | ▶ 同義語の選択                                                        |                                            |
| <b>裁判情報を指定</b> 裁判所 : 蓋判所名 ぎ                                                             | 直接入力するか、「裁判所検索」で検索してくたさい~                                                                                      | ▶ 裁判所検索                                                         |                                            |
| 裁判年月日: <u>6 平式</u><br>○ 最新60日」                                                          | ■年         ■月         ■日         ■指定         ■           以内の判例を検索                                              |                                                                 | 也可从「主页」的「最                                 |
| 事件番号 平成 一<br>事件名 :                                                                      | <u>年()</u> 第一号                                                                                                 |                                                                 | 新判例>>」查询60日以<br>内的最新判例。                    |
| 裁判官名 :                                                                                  | 直接入酒するか、「裁判官名構築」で検索して「たさいー」                                                                                    | ▶ 裁判官検索                                                         | 可以立即查询到60日以                                |
| 出典·評釈を指定 誌名 : ☑ 出典 □<br>□ 巻 □ ■                                                         | 評釈 は名を道接入りするか。「読名後年」で検索<br>号 頁 巻・号数指定 ▼                                                                        | ▶ 誌名検索                                                          | 内的最新判例。                                    |
|                                                                                         |                                                                                                    |                                                                 |                                            |

## 3.2.判例的体系查询

打开「新判例体系」的标签后,可以通过按照以各法条的不同论点分类整理的体系查询判例。可以在任意词 查询中没有能够找到符合目的的判例时,或者希望快速寻找出持相同论点的相关判例时使用本功能。

| VVESLLdvv.JAPAN         ホームページ         判例           ホームページ         判例                                                                                                    | 法令 審決等 書籍/維誌 ニュース記事 体系検索<br>文字サイズ 10 中 大                                                                                                    |
|----------------------------------------------------------------------------------------------------|----------------------------------------------------------------------------------------------------|
| 条件装ま         新利用住糸         又達事故描言賠償         キーワード:           新判例体系         新判例体系         1         1         1         1         1         1         1         1         1         1         1         1         1         1         1         1         1         1         1         1         1         1         1         1         1         1         1         1         1         1         1         1         1         1         1         1         1         1         1         1         1         1         1         1         1         1         1         1         1         1         1         1         1         1         1         1         1         1         1         1         1         1         1         1         1         1         1         1         1         1         1         1         1         1         1         1         1         1         1         1         1         1         1         1         1         1         1         1         1         1         1         1         1         1         1         1         1         1 <td< th=""><th></th></td<> |                                                                                                    |
| <ul> <li>会法編</li> <li>田 / 新法</li> <li>田 / 報告法</li> <li>田 / 税法</li> <li>田 / 税法</li> <li>田 / 行政部法</li> </ul>                                                                                                    |                                                                                                    |
| <ul> <li>田 (平) 労働法</li> <li>田 (平) 産業経済法</li> <li>□ 民者法編</li> <li>□ (日) 民法</li> <li>□ (日) 民法(明治ニ九年法律八九考)</li> </ul>                                                                                                    |                                                                                                    |
| □ ビ 第一編 総則<br>□ F 第一章 通則<br>■ ビ 第一条<br>田 ビ 第二条<br>田 ビ 第三章 法人<br>田 ビ 第四章 物                                                                                                    |                                                                                                    |
| 田田 第五4 法律行為<br>田田 第六5 期間の計算<br>田田 第七4 時効<br>田田 第二編 物理<br>刊 同 第二編 物理                                                                                                    | ○「う <u>ま式は年7月22日東の魚表<br/>単は(はた)をはます。 ●の広、明にたぶれても思い、また、<br/>御に、前に走き起き間を得らめのと<br/>解すべい。その問題が単小の手貫<br/>や気気、個 ●所ののは思いではいては、「なみ、 ●所ののは思いではいては、「なみ、 ●所ののは、 ●目ので、 ●目の、 ●目の、 ●目の、 ●目の、 ●目の、 ●目の、 ●目の、 ●目の、 ●目の、 ●目の、 ●目の、 ●目の、 ●目のの、 ●目のの、 ●目のの、 ●目のの、 ●目ののののは、 ●目のののののののののののののののののののののののののののののののののののの</u> |
|                                                                                                    |                                                                                                    |

# 3.3. 判例的索引查询

第一层 :

可以通过索引来查询判例。点击「索引查询」标签,判例按照以下的分层被整理和分类。

- 最高法院和下级法院的审判级别区分
- 第二层 : 法院名称

第三层 : 判决年度

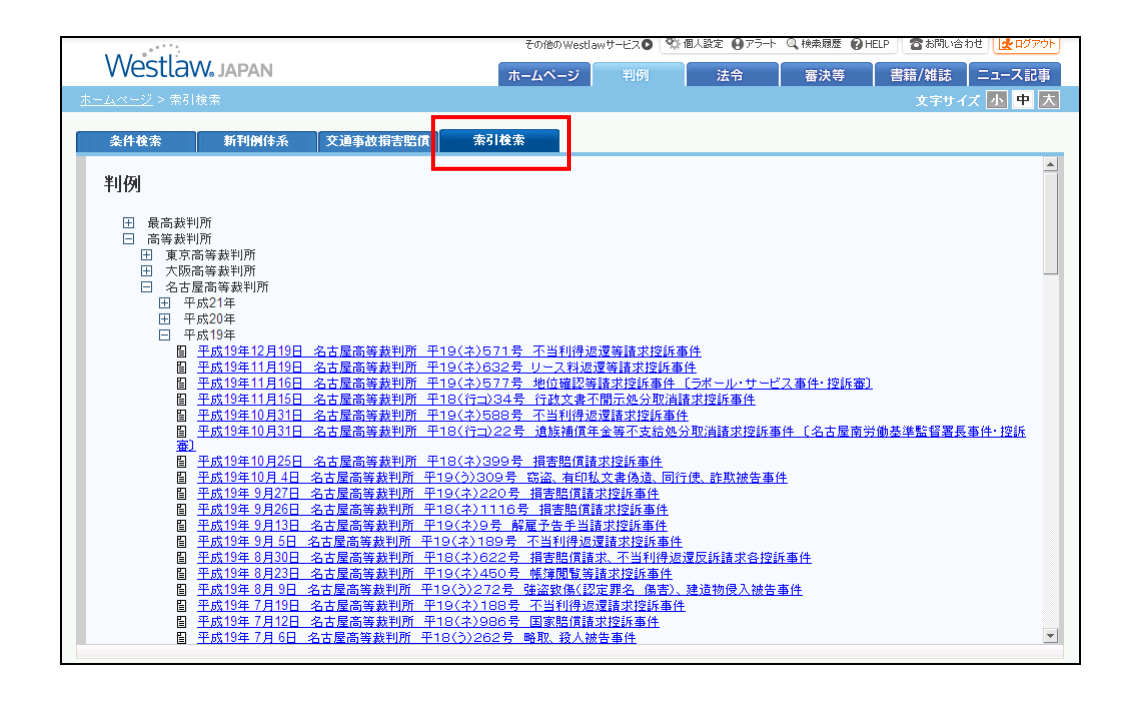

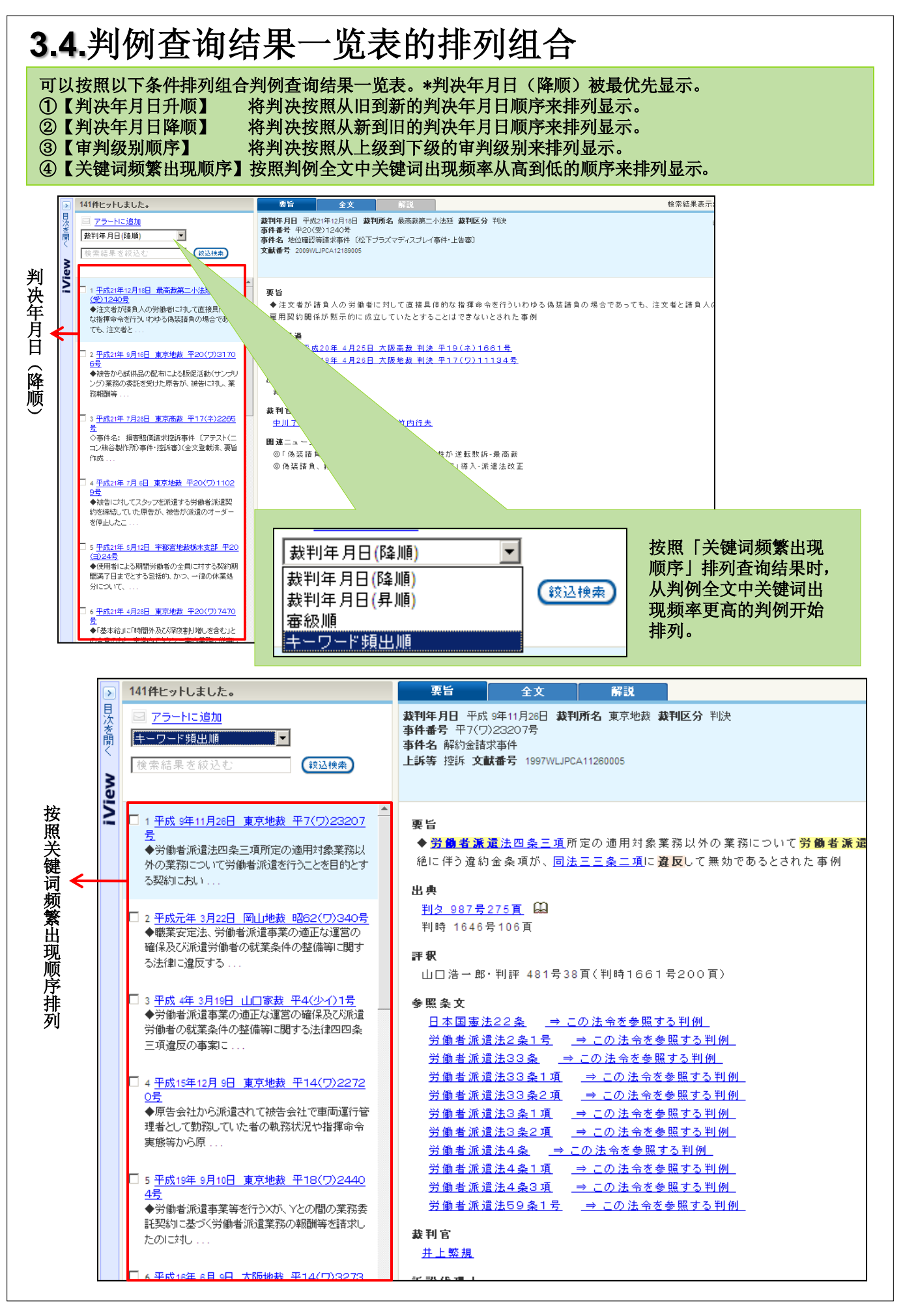

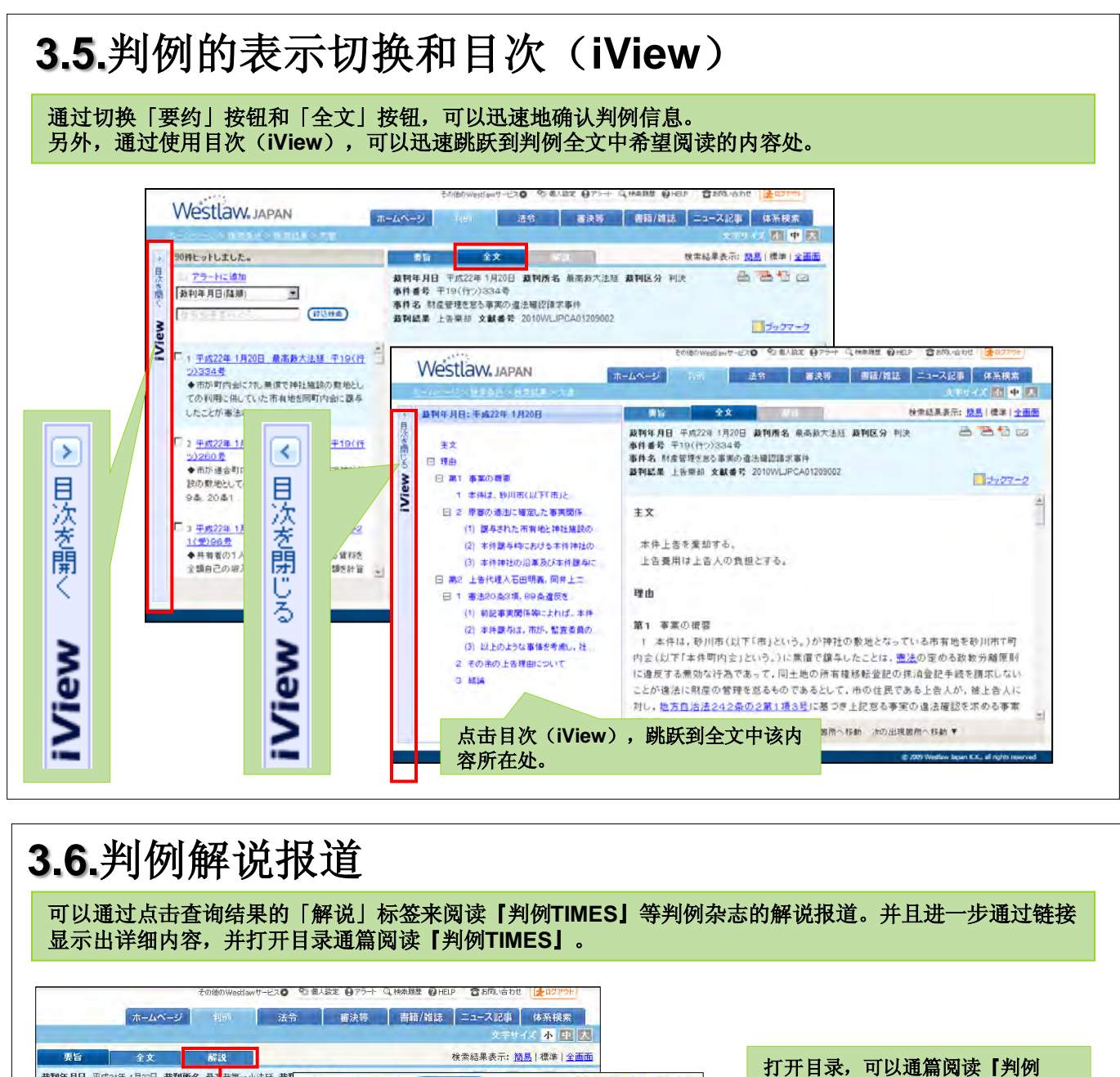

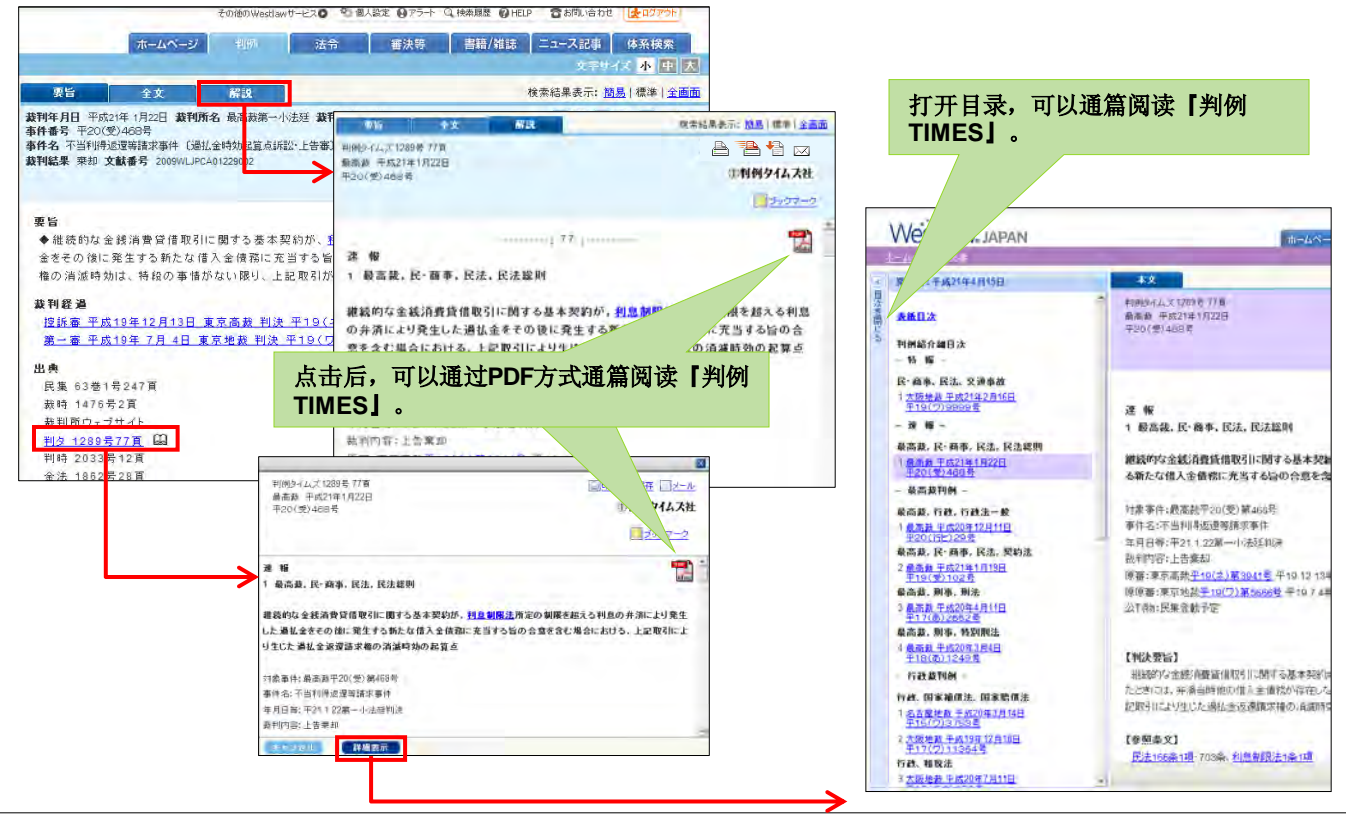

## 3.7.交通事故损害赔偿

交通事故损害赔偿是以新日本法规出版公司发行的【交通事故损害赔偿数据文件】(全3卷)中收录的事例为基础而构成的 交通事故损害赔偿的推算事例集。

(此内容为收费选项服务,需要另签合同。没有签约的情形下点击查询按钮,会显示出没有签约的留言,不会显示查询结果。)

查询交通事故损害赔偿时,请点击「判例」标签后再点击「交通事故损害赔偿」按钮。可以指定以下的条件进行查询。 ①【指定关键词】 在「任意词查询」或「AND/OR查询」中输入关键词。

- 若希望以受伤害的部位或症状,既定的职业分类中不存在的特定职业为对象进行查询,请使用任意词查询。
- ②【指定事故信息】 指定事件分类,事故形态,事故区分,事故发生年度。 在查询和查询对象同类事故时使用。可以在通过和事故相关的对象物的种类、「过失相抵」等特定目的来缩小判例范围时使用。
- ③【指定判决信息】 通过选择判决日期可以指定查询对象的年代。 例如,可以做到去除货币价值显著不同的年代后再调查赔偿金额。
- ④【指定金额・比例】 可以根据损害赔偿额、精神损害赔偿额、减少赔偿额比例、过失比例等缩小查询范围。
- ⑤【指定被害者属性】 根据被害者的性别、年龄、职业等进行的缩小查询,主要可以在以停止营业损害或者因死亡・伤害造成的期待利益的计算根据为特定查询对象时使用。

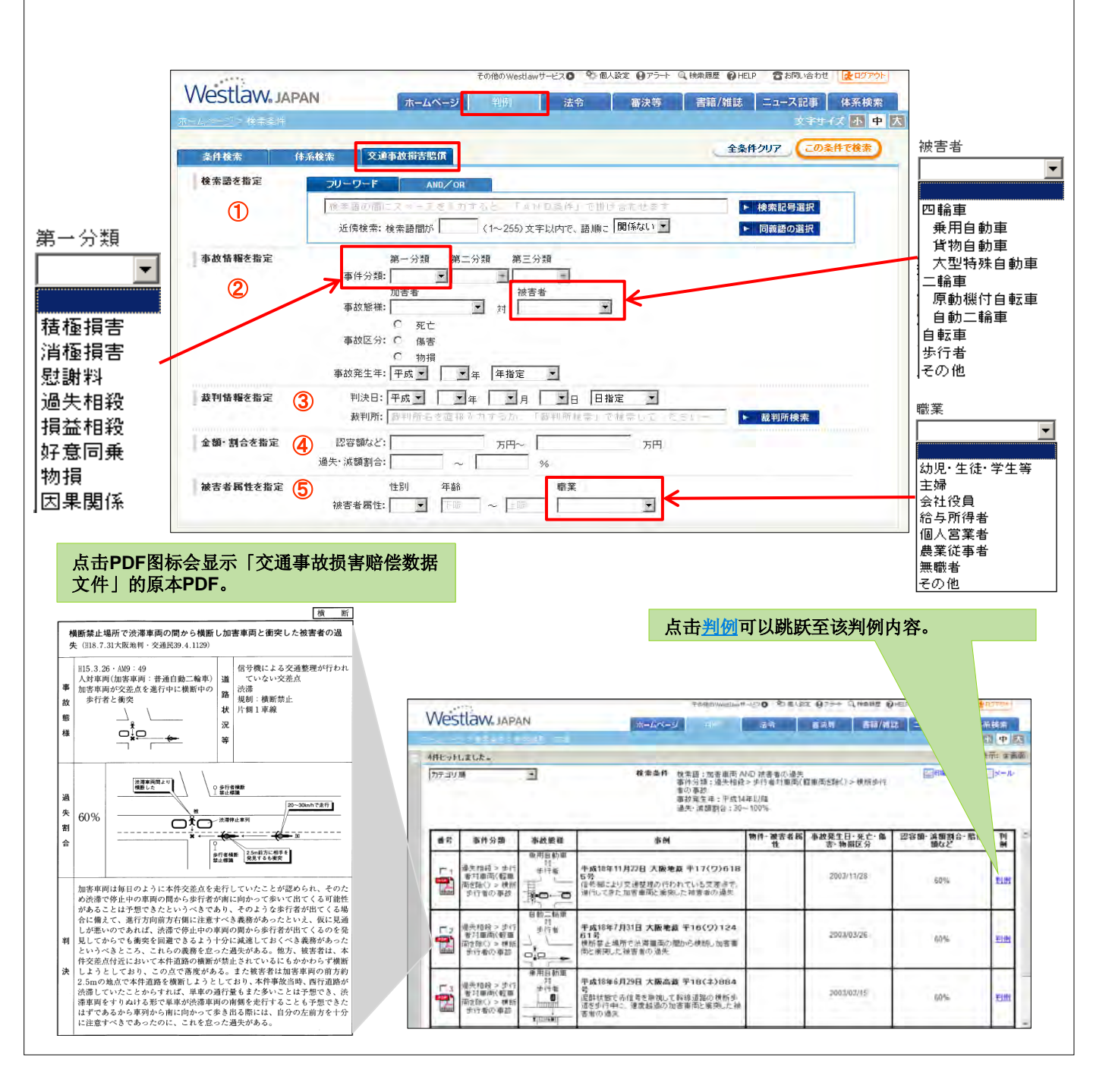

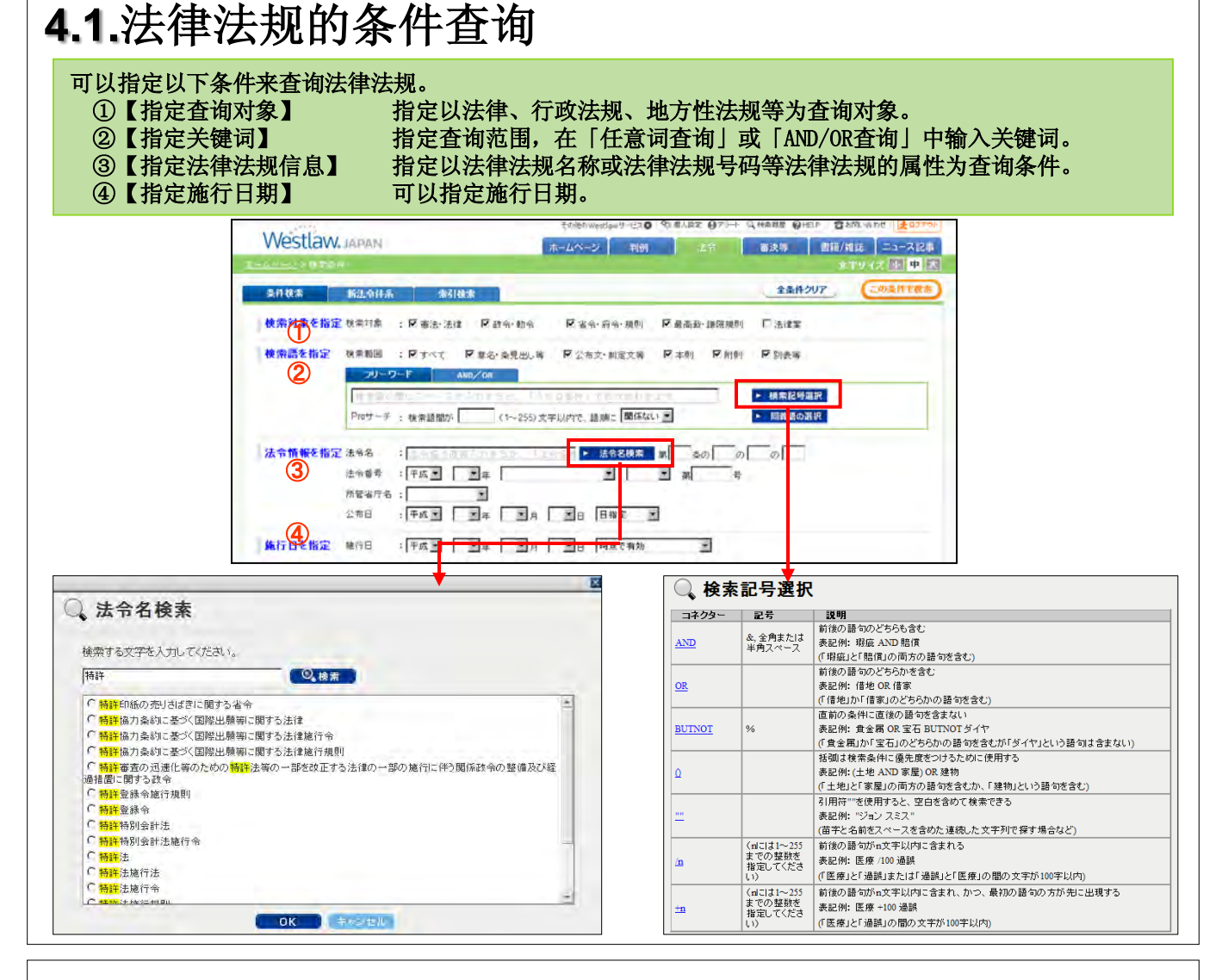

## 4.2.法律法规的体系查询

点击「新法律法规体系」标签,可从实务界的法律法规分类整理体系中进行查询。 法律法规分6大类,可以从「知识产权法」「消费者保护」等实务项目溯寻查找到法律法规。 左框中显示法律法规的分类,右框中显示被选择的分类中所属的法律法规名称和法律法规号码。 进行法律法规名称查询时,可以确认被查询法律法规所属分类。

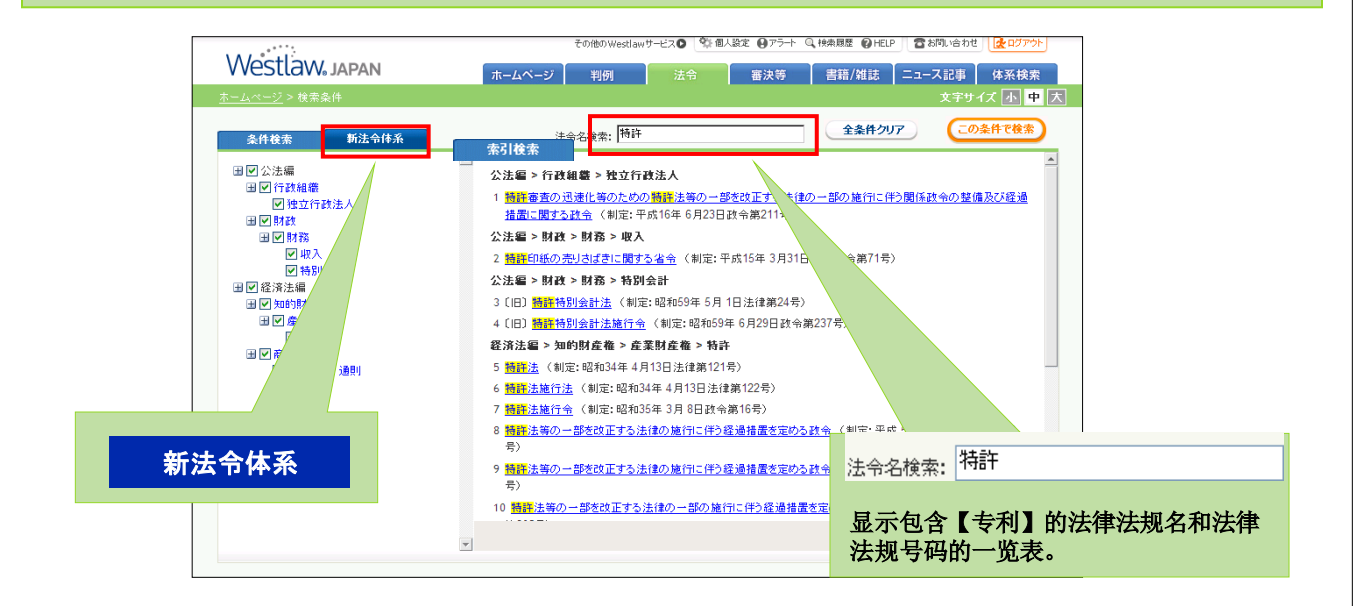

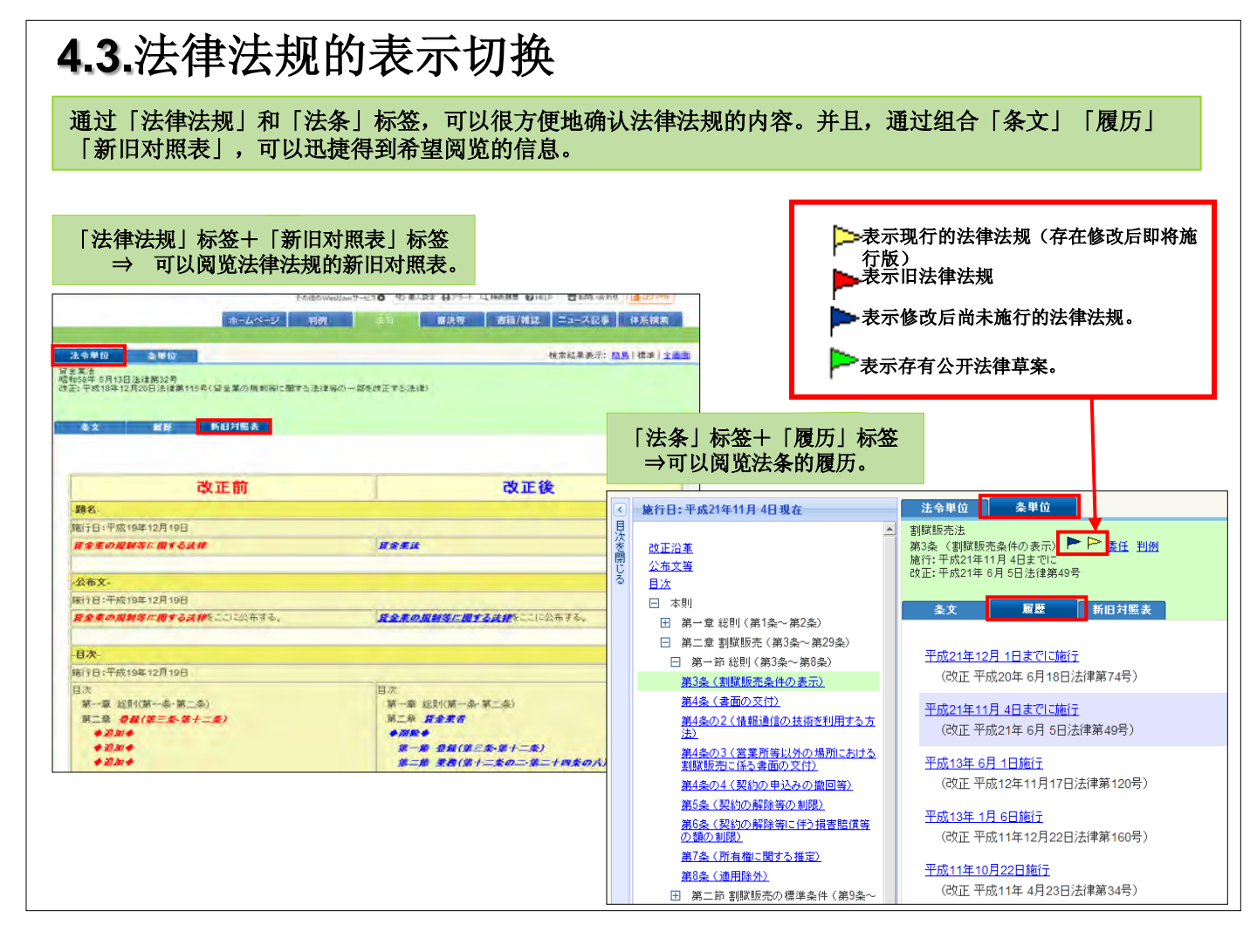

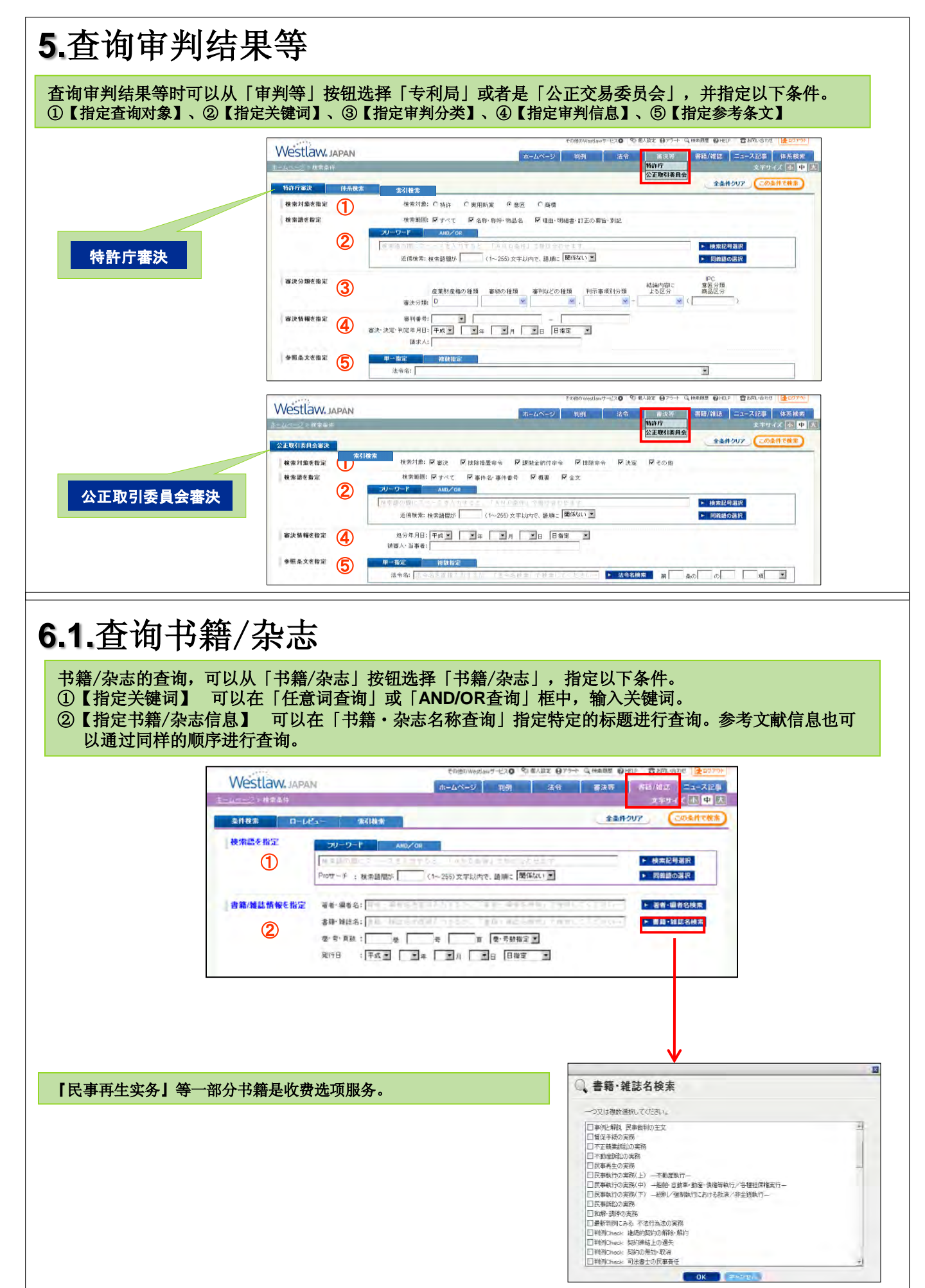

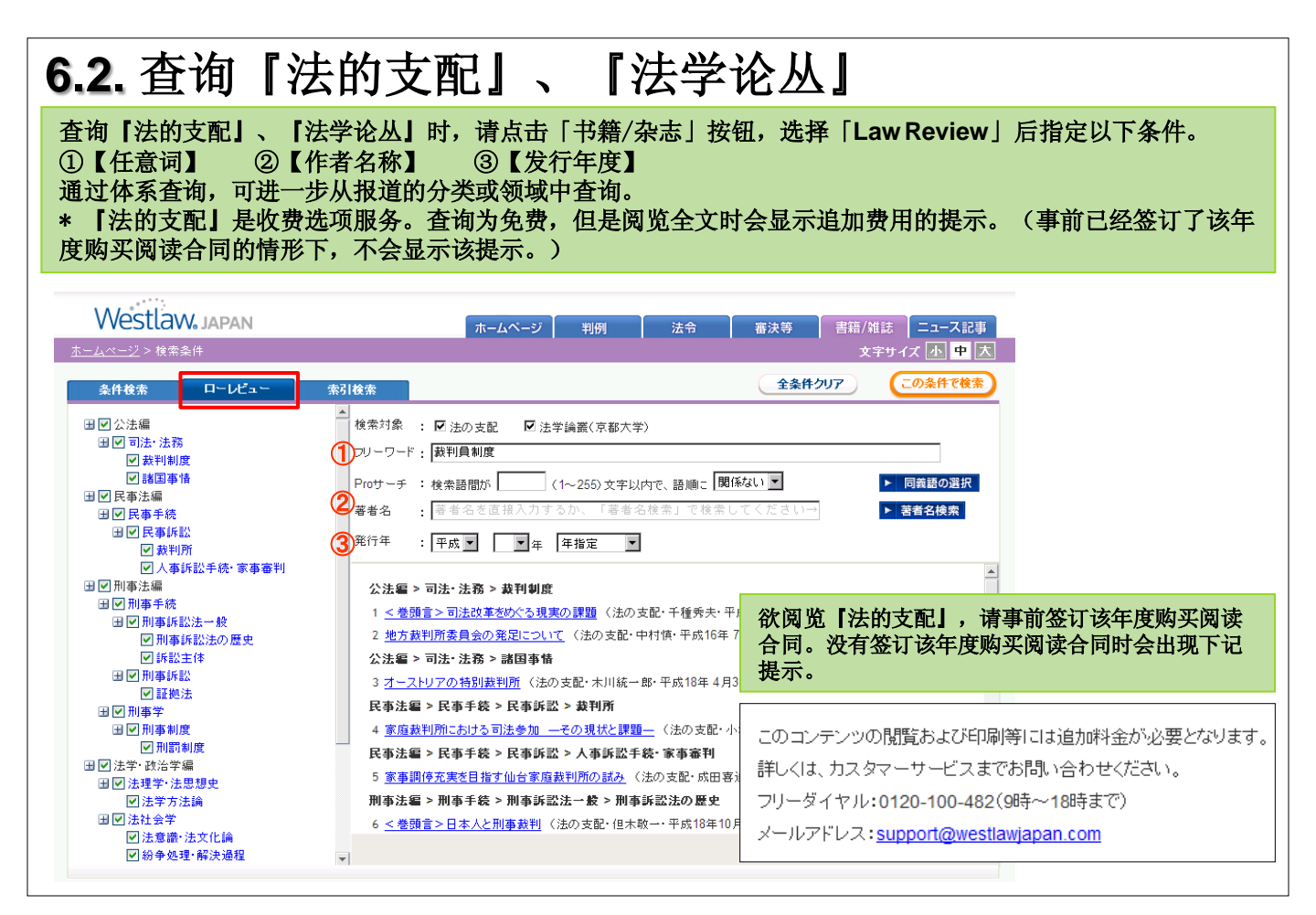

#### 7. 查询新闻报道

查询新闻报道时,可以通过「新闻报道」按钮指定以下条件。 ①【指定关键词】、 ②【指定报道信息】、 ③【指定报道分类】 \*新闻报道是收费选项服务。查询为免费,但是阅览全文时会显示追加费用的提示。(事前已经签订了该年度购 买阅读合同的情形下,不会显示该提示。)

| estraw.10                                                                                                    | PAN                                        |                                                                                                    | ホームページ キ                                                                                                    | 明 法令 篇                                       | 波特 图籍/推进                                                                                 | 21-7(20) (B)                    |
|----------------------------------------------------------------------------------------------------|--------------------------------------------|----------------------------------------------------------------------------------------------------|----------------------------------------------------------------------------------------------------|----------------------------------------------|------------------------------------------------------------------------------------------|---------------------------------|
| 00011104                                                                                                    |                                            |                                                                                                    |                                                                                                    | Charles Street Are                           |                                                                                          | 27415                           |
| 2116 <b>1</b>                                                                                                    |                                            |                                                                                                    |                                                                                                    |                                              | 全条件                                                                                      | 207 205HT                       |
| 検索語を指定                                                                                                    |                                            |                                                                                                    |                                                                                                    |                                              |                                                                                          |                                 |
| 70-                                                                                                    | -9-F AND/                                  | UR .                                                                                                    |                                                                                                    |                                              |                                                                                          |                                 |
|                                                                                                    | 0.0000000                                  | THE STREET                                                                                                    | Section and                                                                                                    |                                              |                                                                                          | 植物配号道訳                          |
|                                                                                                    | 近傍秋帝:技术語聞                                  | K (1~255)                                                                                                    | 文字以内它、語順:【男                                                                                                    | ietsu i                                      |                                                                                          | 同義語の選択                          |
| WAR AD COMPANY                                                                                                    |                                            |                                                                                                    |                                                                                                    |                                              |                                                                                          |                                 |
| COM MANY MARK                                                                                                    |                                            |                                                                                                    |                                                                                                    |                                              |                                                                                          |                                 |
| 0.01                                                                                                    | and for all                                | a Dan D                                                                                                    | ale former al                                                                                                    |                                              |                                                                                          |                                 |
| 2 280                                                                                                    | 148日: 平広王                                  | а Сян                                                                                                    | • 8 1970 T                                                                                                    |                                              |                                                                                          |                                 |
| 2 1283                                                                                                    | 100日: (平成) - 「<br>イドル:                     | a 💽 H 🗌                                                                                                    | <b>1</b> 8 6787 <b>1</b>                                                                                                    |                                              |                                                                                          |                                 |
| <ol> <li>2</li> <li>2</li> <li>2</li> <li>5</li> <li>5</li></ol> | 144日: 平広王 「 」<br>1Fル: 「                    | a                                                                                                    | 10 (Bar 1                                                                                                    | 神话, 女法                                       | 建设                                                                                       | 80                              |
| <ol> <li>2</li> <li>2</li> <li>2</li> <li>4</li> <li>5</li> <li>4</li> <li>5</li> <li>4</li> <li>5</li> <li>4</li> <li>5</li> <li>6</li> <li>6</li> <li>6</li> <li>6</li> <li>6</li> <li>6</li> <li>7</li> <li>7</li></ol> | 100日: 平広                                   | ■ ■ 月 ■ 月 ■ 留疗建幅 「対応法                                                                                                    | <u>в</u> ват .                                                                                                    | <b>政治・立法</b><br>□ 1846、外叉-156面               | 羅済<br>「全雄                                                                                | 社会<br>厂 社会一般                    |
| 2<br>2<br>2<br>3<br>2<br>2<br>5<br>5<br>5<br>5<br>5<br>5<br>5<br>5<br>5<br>5<br>5<br>5<br>5<br>5                                                                                                    | 148日: (平成王) (二)<br>(十小):<br>た 行政<br>版明 「小社 | ■ ■ 月<br>留行建幅<br>「封弦法<br>「員林木宣告                                                                                                    | ■日 日報〒 ■<br>「客舗公等<br>「行林約得吉会                                                                                                    | 戦論・立法<br>「「社好、外文-防衛<br>「「国会、政策、労働団件          | 程済<br>厂 坐融<br>□ 向品                                                                       | 81余<br>『1118-校                  |
| 2<br>2<br>2<br>3<br>2<br>2<br>5<br>5<br>2<br>5<br>5<br>5<br>5<br>5<br>5<br>5<br>5<br>5<br>5<br>5                                                                                                    | 朝日:  平広 <u> </u>   <u> </u><br>            | □年 ■月<br>富疗建幅<br>「財政者<br>「教林水皇名<br>「「成本会書名」<br>「「「「「「「「」」                                                                                                    | ■日 日和軍 ■<br>「審議会等<br>「行称於周書会<br>「兄弟名                                                                                                    | ■2116・立法<br>□ 4145、外又-558巻<br>□ 1216、対元、労働団付 | 職務<br>「2000<br>「商品<br>「商品<br>「面」<br>「面」<br>「面」<br>「面」」                                   | 税金<br>Г"社会─校                    |
| 2<br>2<br>2<br>3<br>7<br>2<br>8<br>9<br>3<br>7<br>7<br>1<br>7<br>1<br>7<br>1<br>7<br>1<br>7<br>1<br>7<br>1<br>7<br>1<br>7<br>1<br>7<br>1                                                                                                    | 朝日: 平式                                     | □年 ■ 月<br>富方建幅<br>「財政省<br>「数政考定名<br>「成本会定名<br>「「「「「」<br>「「「」<br>「「」<br>「」<br>「」<br>「」<br>「」<br>「」                                                                                                    | ■日 日和軍 ■<br>「客後会等<br>「行林抗調査会<br>「内部約<br>「超去又通名                                                                                                    | 記治・立法<br>「「社伝、外文-55巻<br>「「田会、政元、労働団件         | 羅済<br>「生動<br>「商品<br>「商売報進」校<br>「回時<br>「空軍                                                | 社会<br>『 社主一校                    |
| <ol> <li>2</li> <li>2</li> <li>2</li> <li>3</li> <li>こ</li> <li>2</li> <li>3</li> </ol>                                                                                                    | 88日: 平式 ■<br>(Fル):<br>た 「「記<br>版料 「小衣      | 日本 ■月<br>「竹田福<br>「村田福<br>「根本広名<br>「探泳者業品<br>「探泳者業品<br>「探泳者<br>「外田福<br>」<br>「秋田本<br>」<br>「<br>「<br>「<br>小田本<br>」<br>「<br>小田本<br>」<br>「<br>一<br>一<br>一<br>一<br>一<br>一<br>一<br>一<br>一<br>一<br>一<br>一<br>一         | ■日 日報軍 ■<br>「寄請会等<br>「行財批問書会<br>「四間約<br>「招告。<br>「国主交場省<br>「軍主交場省                                                                                                    | 政治・立法<br>「 社伝、 外又・ 功重<br>「 固止、 武元、 労働団付      | (夏済)<br>□ 定読<br>□ 間法<br>□ 間法<br>□ 回時<br>□ 企業<br>□ 企業<br>□ 企業<br>□ 仕業<br>□ 信用論師           | <b>社会</b><br>『김요 <del>』</del> 紀 |
| 2<br>記事分類を指定<br>3<br>了                                                                                                    | WHEI 平式王<br>(Fル):<br>た 「「読<br>W門 「作読       | 年         月           皆行建曜         「村田本           「日村木金名         「「田本           「「日村木金名         「「田本           「「日村木金名         「「日本           「「日本         「「日本           「「日本         「「日本           「「日本         「「日本           「「日本         「「日本           「「日本         「「日本                                                                                                    | ■日 日報室 ▲ 「 市街政調査会等 「 市街政調査会 「 行財政調査会 「 四加交通省 「 単立交通省 「 単立交通者 「 単立交通者 「 次部長常者 「 次部長常者 「 次部長常者                                                                                                    | <b>政治・立法</b><br>下 社兵、外又-55歳<br>下 回走、武元、労働団付  | 取済<br>「 生 込<br>「 内 法 和 二 付<br>「 市 法 和 単 二 付<br>「 市 法 和 単 二 付<br>「 ご 加 単<br>「 企 実 信 用 単 単 | 社会<br>『 11호-12                  |
| 2 記事<br>記事分類を暫定<br>3 「「                                                                                                    | wasi⊋arsi<br>(PA)<br>t nat<br>wan Chat     | 本         月           皆存進編         「封祝法           「封祝法         日期代本金名           「「「「「「「「「」」」」」」」         「「「」」」」           「「「」」」         「」」」           「「」」」         「」」」           「「」」」         「」」」           「「」」」         「」」」           「「」」」         「」」」           「「」」」         「」」」           「「」」」         「」」」           「」」」         「」」」           「」」         「」」」           「」」         「」」」           「」」         「」」」           「」」         「」」」           「」」         「」」 | 日日田東 ● 日田東東 ● 「市場議会等<br>「行動試問書会」<br>「内閣局」 「日本工業者後 「単工業者後、 「二次第年本書 「二次第年本書 「二次第年本書 「二次第年本書 「二次第十本書 二次第十本書 <p二次第十本書< p=""> <p二次第十本書< p=""> <p二次第十本書< p<="" td=""><td>29 治・立法<br/>□ 北京、外又-55 曲<br/>□ 回去、起死、労働団付</td><td>載済<br/>□ 安雄<br/>□ 南匹<br/>□ 市市地価 一般<br/>□ 印度<br/>□ 企業<br/>□ 企業(目前単単)</td><td>संद<br/>िग्र≫-£</td></p二次第十本書<></p二次第十本書<> | 29 治・立法<br>□ 北京、外又-55 曲<br>□ 回去、起死、労働団付      | 載済<br>□ 安雄<br>□ 南匹<br>□ 市市地価 一般<br>□ 印度<br>□ 企業<br>□ 企業(目前単単)                            | संद<br>िग्र≫-£                  |

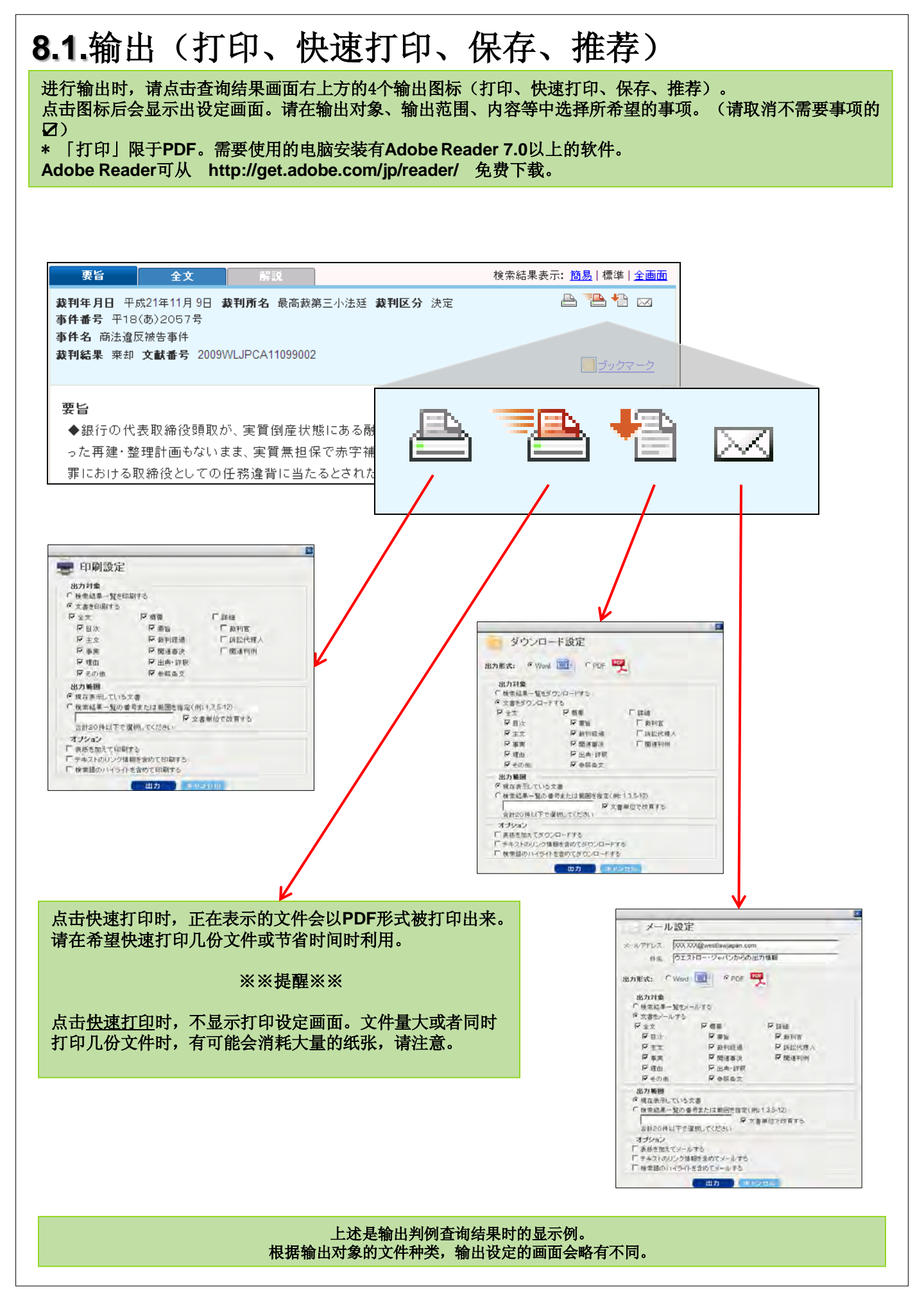

## 8.2.书签功能

可以在Westlaw Japan收录的所有文书上附加备忘录。这是一个希望通过文字记录来记忆有关资料所在处时的方便的功能。 阅览文书时,点击画面左上角的「书签」。在弹出窗口「书签的阅览/编辑/删除」输入文字记录。

制作好的备忘录,以一览表形式被保存在「个人设定」中的「书签」里。

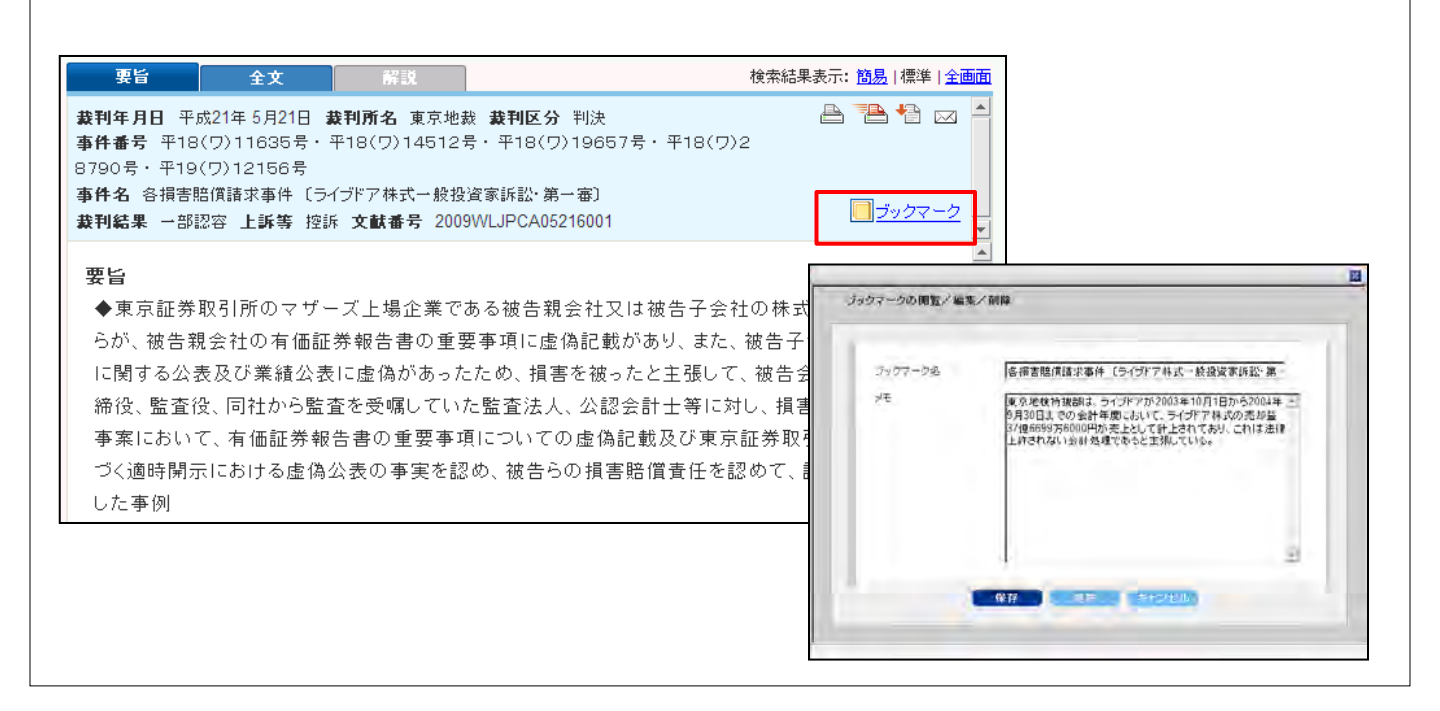

## 8.3.显示查询履历

过去两周以内所进行过的查询条件作为履历予以保存,通过一次点击即可再现。 点击「查询履历」,以文件为单位的查询履历通过一览表的形式被显示。 若希望确认查询的详细内容,请点击具体查询时间。

| estlaw, Japan                |          |            | ホームページ                 | 判例         | 法令                  | 審決等 書籍                                         | i/雑誌 ニュ                      | ース記事                 |                             |
|------------------------------|----------|------------|------------------------|------------|---------------------|------------------------------------------------|------------------------------|----------------------|-----------------------------|
| <u>ジ &gt; 個人設定</u> > 検索履歴    |          |            |                        |            |                     |                                                | 文字サイズ 🜆                      | 中区                   |                             |
| 陸一覧                          |          |            |                        |            |                     |                                                |                              | <u></u>              |                             |
|                              |          |            |                        |            |                     |                                                |                              |                      |                             |
| 検索履歴の名前                      | クライアントル  | 作成日時       |                        | 最終アクセス日    | 有効期限                | 名前の変更                                          | 削除                           |                      |                             |
| <u>2010/03/10 16:04</u> (現在) |          | 2010/03/10 | 16:04                  | 2010/03/10 | 2010/03/24          | <u>名前の変更</u>                                   |                              |                      |                             |
| 2010/03/10 15:58             |          | 2010/03/10 | 15:58                  | 2010/03/10 | 2010/03/24          | <u>名前の変更</u>                                   | <u> </u>                     |                      |                             |
| 2010/03/10 15:00             |          | 2010/03/10 | 15:00                  | 2010/03/10 | 2010/03/24          | 名前の変更                                          | 買川除                          |                      |                             |
| 2010/02/10 14:11             |          | 2010/02    |                        | 2010/00/10 | 2010/00/21          | Enimnivestiaw#-E                               | 0 9141.422 07                | S-+ C.HARE O         | HELP 28 207                 |
| 2010/03/10 14.11             |          | 2010/03    | Westlav                | APAN .     |                     | ホームページ 単                                       | 現 法令                         | 石決等                  | 書稿/雑誌 ニュース記                 |
| 2010/03/10 15:59             |          | 2010/03    | ・ ムページン 回入」<br>検索服用の開設 |            |                     |                                                |                              |                      | 文不サイズ 🔤 中                   |
| 2010/03/10 14:12             |          | 2010/03    | ALL ALL REAL PROPERTY  |            |                     |                                                |                              |                      |                             |
| 2010/03/08 10:42             |          | 2010/03    | Tan                    |            |                     |                                                |                              |                      |                             |
| 2010/02/25 10:52             |          | 2010/02    | 項目                     | fig        | 18 H)               |                                                | 検索P                          | 内容                   |                             |
| 2010/03/10 15:11             |          | 2010/03    | 開始                     | 201        | 0/03/09 10:09       |                                                |                              |                      |                             |
| 2010/03/10 15:12             |          | 2010/03    | 被索条件                   | 201        | 0/03/09 10 10       | ¥IM <u>((CiviCriminalElac</u><br>Abstract(1984 | (1) or CivilCriminalFI       | agi2) ) and ( All(19 | 64WLJPCA05290003) or        |
| 2010/03/09 10:09             |          | 2010/23    | 文書                     | 201        | 0/03/09 10 10       | 不正确争行為至止等請求                                    | 本族、損害賠償請求)                   | 支持事件 (750万)          | 2221ボール事件1 昭55              |
| 2010/03/10 15:47             |          | 2010/03    |                        |            |                     | (四)1166章                                       | All and a                    |                      | A set of the set of the set |
| 2010/03/10 15:37 36604       | <u>1</u> | 2010/03    | 秋宗条件                   | 201        | 0/03/09 10,59       | EpostTextSearched or Ep                        | veTex                        | ionountsuitsumu      | 1) and 1=000KBricle of      |
|                              |          | 2010/00    | 文書                     | 201        | 0/03/09 10-59       | 利用にみる 諸角裂的の法                                   | (文词) 新興創                     |                      |                             |
|                              |          |            | 文書                     | 201        | 0/03/09 11:00       | 到例にみる 諸負契約の言                                   | (決策系 (約次)                    |                      |                             |
|                              |          |            | 文書                     | 201        | 0/03/09 11.01       | 利用にある 議員契約の法                                   | 研究的 (前文)                     |                      |                             |
|                              |          |            | 現素条件                   | 201        | 0/03/09 11 01       | ate - nostToxtSearched or                      | niminuUkeoikeiyakun<br>≅preT | ohountsujitsumu_3    | 3.3) and (=bookArticle      |
|                              |          |            |                        |            | and a second second | Sec. Sec. and the                              |                              | La constante da      |                             |

## 8.4.追踪功能

当新的判例,法律法规等文件被Westlaw Japan数据库收藏时,可向指定的邮箱发送邮件,予以通知。此功能 是为希望尽早掌握最新判例或官报中公布的法律改正动向等信息的客户提供的方便服务。

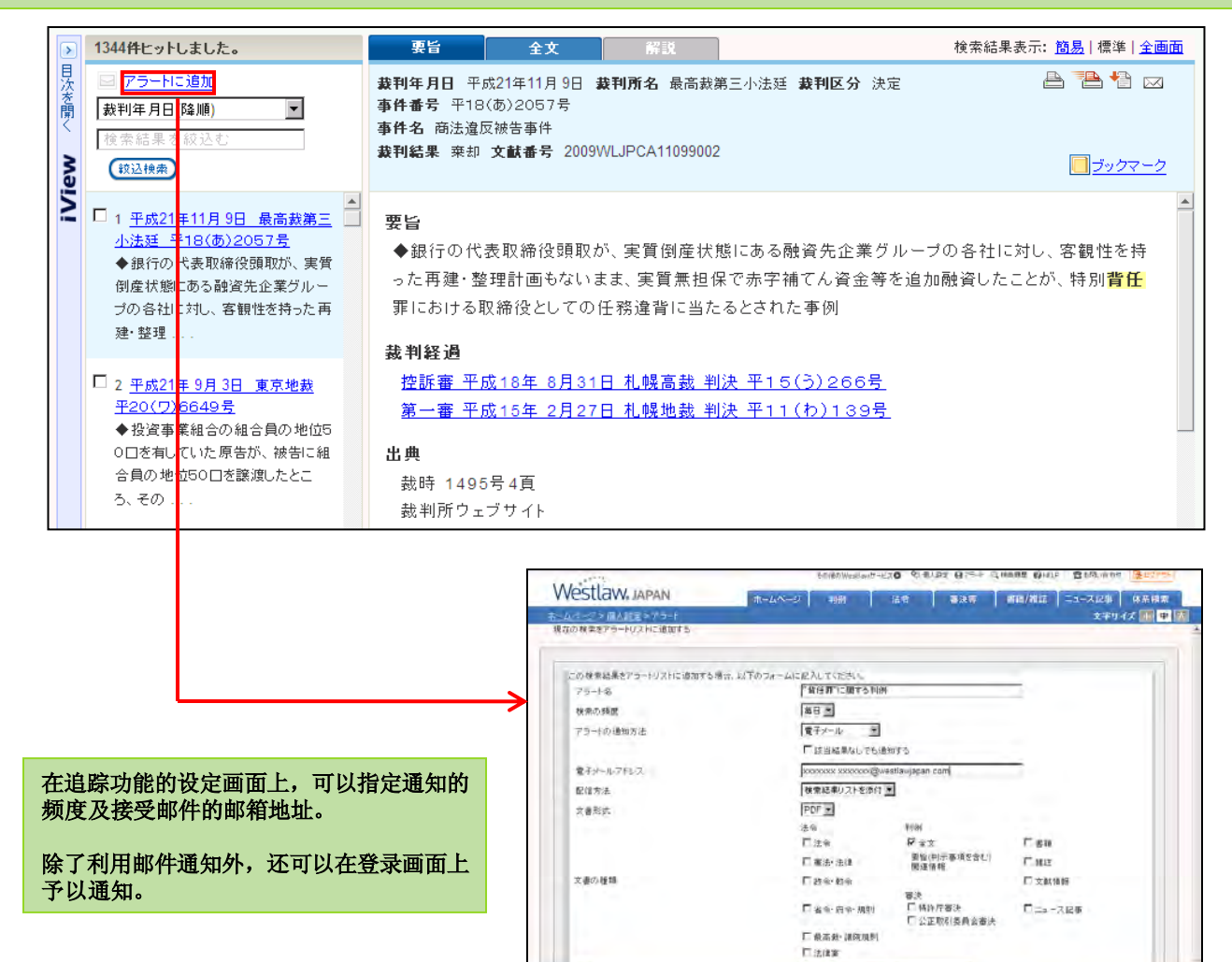

#### 

( Chill

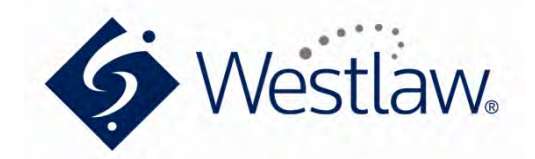

#### ウエストロー・ジャパン株式会社

〒102-0073 東京都千代田区九段北4-1-7九段センタービル1階 0120-100-482 TEL: 03-5210-1400 FAX: 03-5210-1401 E-mail: support@westlawjapan.com www.westlawjapan.com

ウエストロー・ジャパン株式会社は、新日本法規出版株式会社とトムソン・ロイターとの合弁会社です。

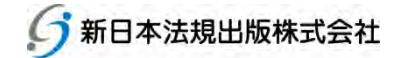

THOMSON REUTERS

© 2010 Westlaw Japan K.K., all rights reserved